### 第一步, Firststep, connect usb with the computer !

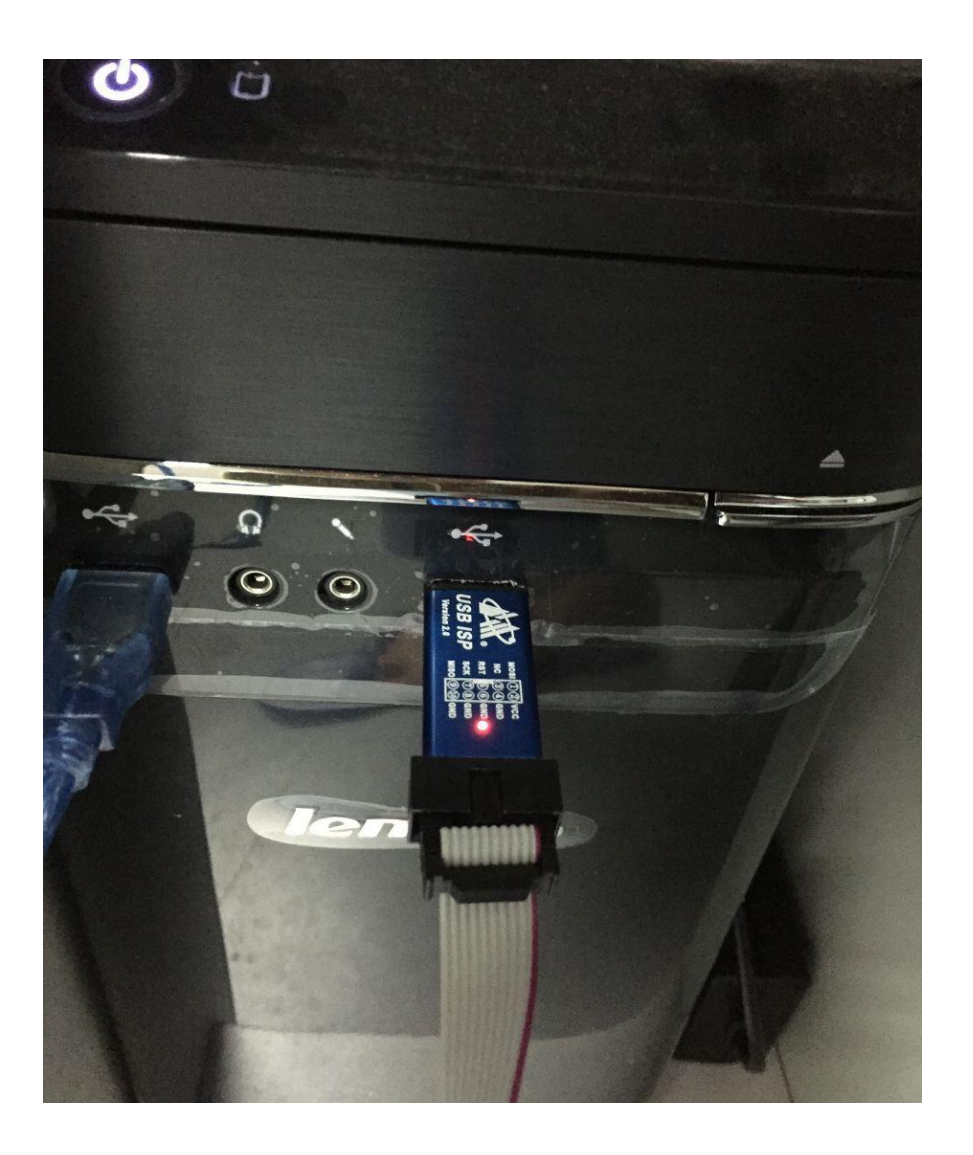

# 第二步, Second step, connect the other side with the motherboard, watch the direction!

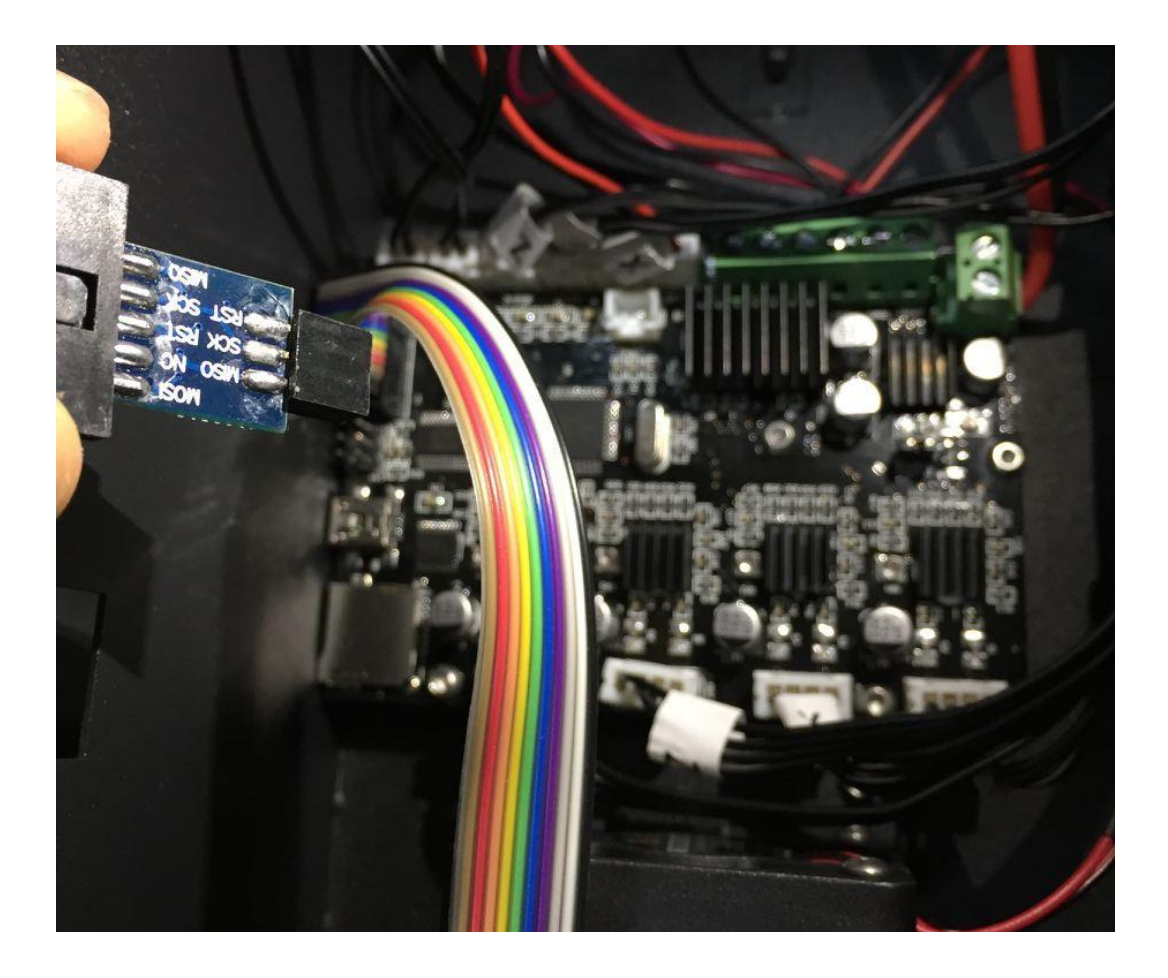

The location where connection happened, as following :

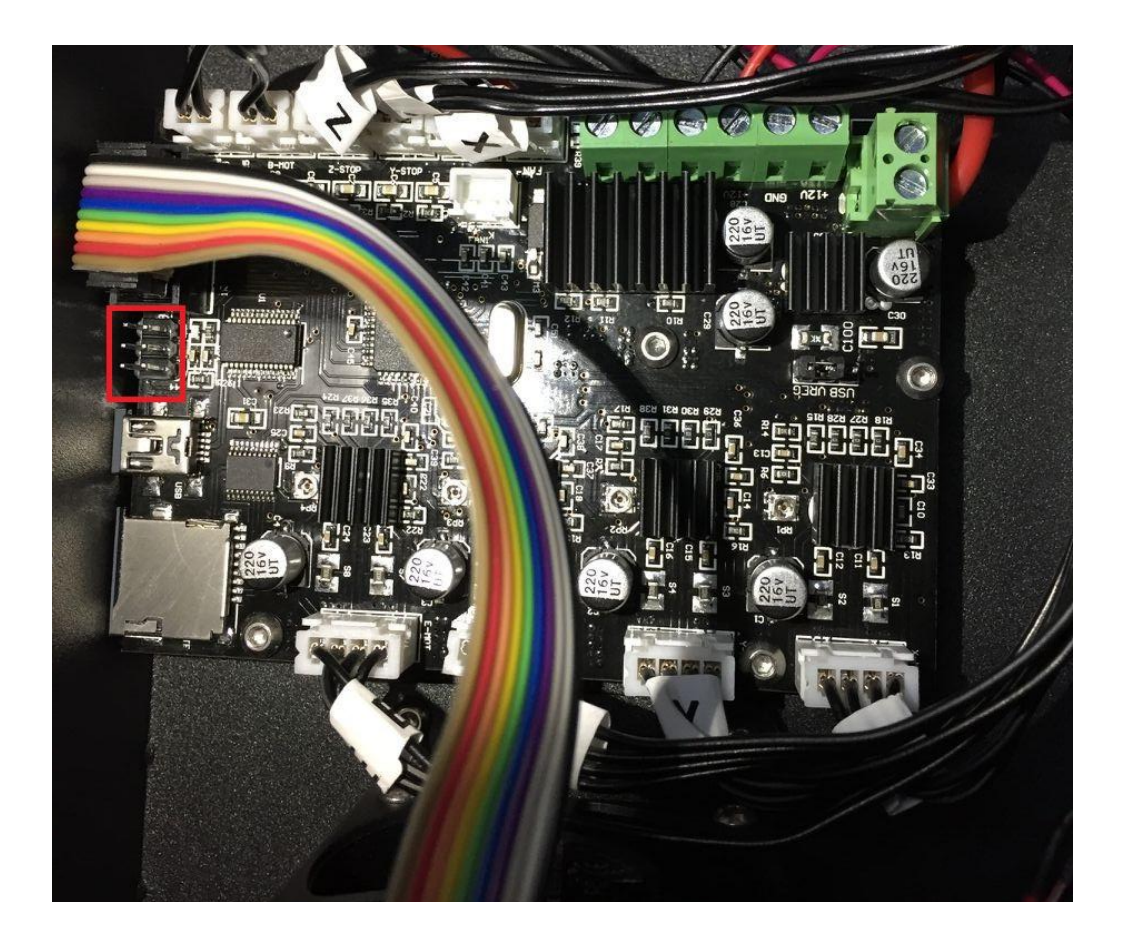

Whenconnect with motherboard, the light will light up, watch the direction, lcdlight normal, as following:

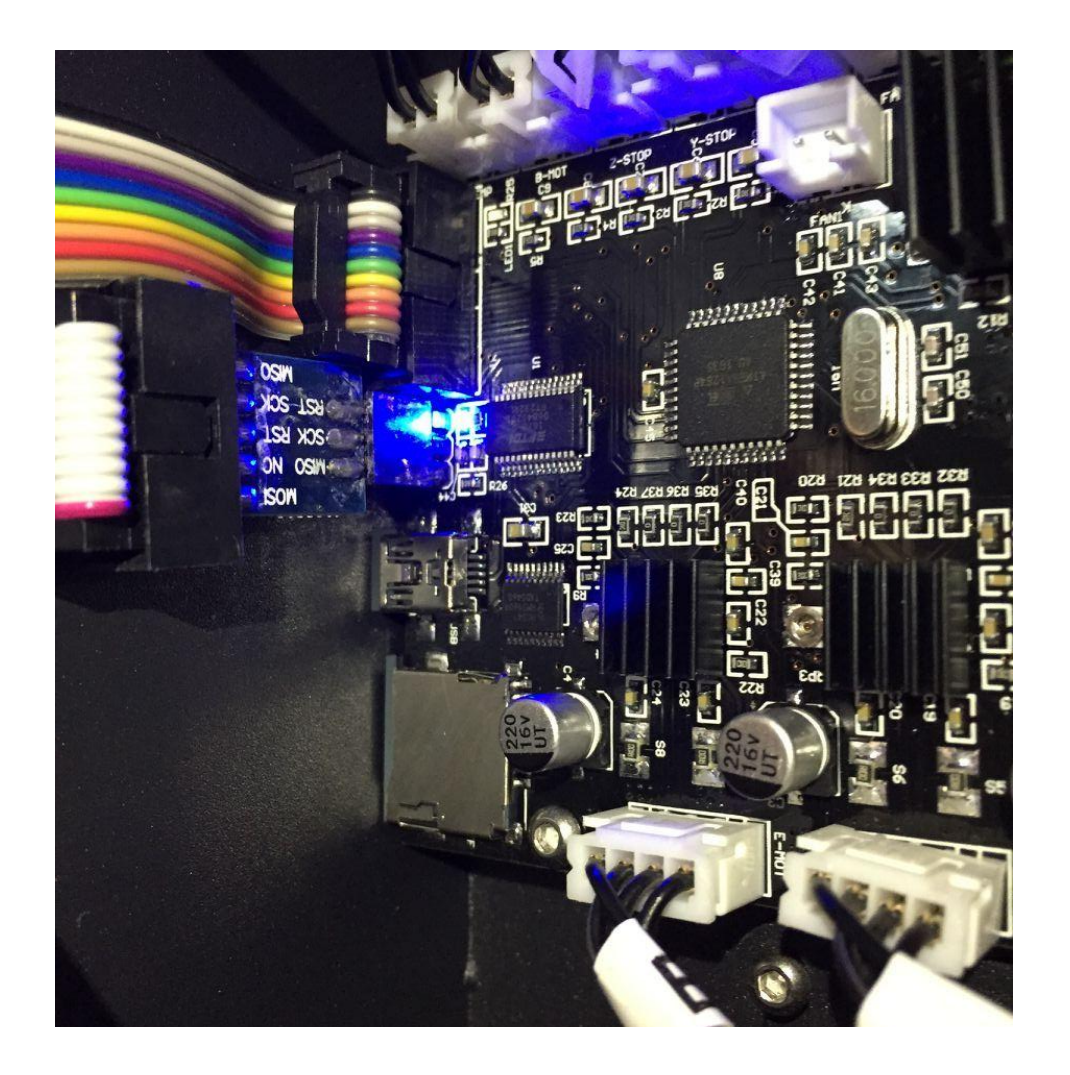

# 第三步, Open the download software

| <u> </u>   <u> </u> <del> </del> |          | 应用程序上具 progisp+1.72 - 量            | 则本                   |                  |        |  |  |  |
|----------------------------------|----------|------------------------------------|----------------------|------------------|--------|--|--|--|
| 文件 主页                            | 共享       | 查看 管理                              | 5音    管理             |                  |        |  |  |  |
| ← → * ↑                          | → 此电     | B脑 → 本地磁盘 (D:) → progisp+1.72 - 副ス | * *                  |                  |        |  |  |  |
|                                  |          | 名称 ^                               | 修改日期                 | 类型               | 大小     |  |  |  |
| ★ 快速访问                           |          | chn                                | 2009/10/26 13:13     | 文件平              |        |  |  |  |
| 皇面                               | A        | eng                                | 2015/12/21 11:12     | 文件夹              |        |  |  |  |
| ◆ 下载                             | A        | 🗋 config                           | 2010/9/19 16:27      | XML 文档           | 87 KB  |  |  |  |
| 🎬 文档                             | A        | GIVEIO.SYS                         | 2004/7/16 10:52      | 系统文件             | 3 KB   |  |  |  |
| ▶ 图片                             | 1        | Marlin con hex                     | 2016/11/23 16:20     | HFX 文件           | 339 KB |  |  |  |
| CR-7                             |          | 🥗 progisp                          | 2010/6/10 13:48      | 应用程序             | 578 KB |  |  |  |
| CR-7 - 12                        | /电源      | @ progisp 创建日期: 2015/12/21 1       | 11:12 16/11/23 18:02 | 配直设直             | I KB   |  |  |  |
| progisp+1                        | 1.72 - 副 | Progisp使用说 大小: 577 KB              | 09/6/20 15:44        | Adobe Acrobat    | 977 KB |  |  |  |
| 新建文件实                            | (2)      | readme                             | 2010/1/16 22:50      | 文本文档             | 6 KB   |  |  |  |
|                                  | =/       | 型 zf-007脱机2                        | 2009/12/19 22:41     | Microsoft Office | 151 KB |  |  |  |
| ConeDrive                        |          | 🖳 zf-009                           | 2009/12/19 22:31     | Microsoft Office | 239 KB |  |  |  |
| 一世由時                             |          | I zf-009简                          | 2009/12/19 22:33     | Microsoft Office | 112 KB |  |  |  |
|                                  |          | 🖳 ZF-0082                          | 2009/12/19 22:49     | Microsoft Office | 136 KB |  |  |  |
| 🚽 网络                             |          | ▶ 对于ISP编程进入不了编程模式的总结               | 2009/4/5 13:49       | Adobe Acrobat    | 98 KB  |  |  |  |
|                                  |          |                                    |                      |                  |        |  |  |  |

•**《**家庭组

#### 第四步, When you open the software, choose ATmega1284P

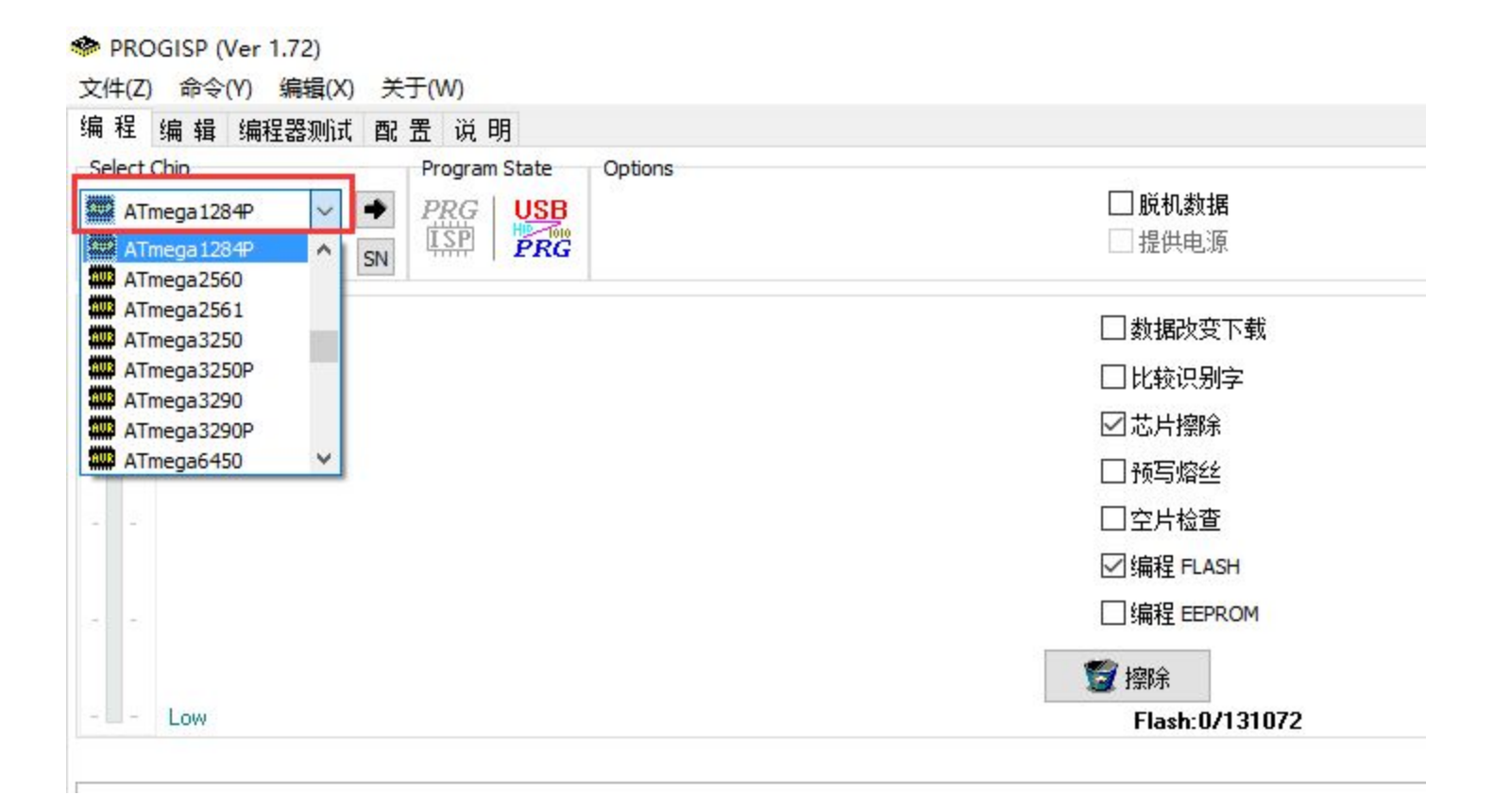

## 第五步, Click the button as follows"..."

| PROGISP (Ver 1.72)                                                   |                     |                     |              | 3 <del>-</del> 7                        |             |
|----------------------------------------------------------------------|---------------------|---------------------|--------------|-----------------------------------------|-------------|
| 文件(Z) 命令(Y) 编辑(X) 关于(W)                                              |                     |                     |              |                                         |             |
| 编程 编辑 编程器测试 配 罟 说 明                                                  |                     |                     |              |                                         |             |
| Select Chip Program State Options                                    |                     |                     |              |                                         | ⇒ 文件        |
| ATmega 1284P V PRG USB                                               | □ 脱机数据              |                     |              | /                                       | 调入 Flash    |
| ID: 1E: 97: 05 RD SN                                                 | □ 提供电源              | 3.3V                | □跳空写入        |                                         | 调入 Eeprom   |
| 编程                                                                   |                     |                     |              |                                         | 1TII T 19   |
|                                                                      | □ 数据改变下载            |                     | □ 数据自动重载     |                                         | 1177 1111   |
|                                                                      | □ 比较识别字             |                     | □ 校验 FLASH   |                                         | 1朱1子 Flash  |
|                                                                      | マホト擦除               |                     | 一校验 EEPROM   |                                         | 1 米存 Eeprom |
|                                                                      |                     | 0×550042            |              | [a.c.a.a]                               | 保存工程        |
|                                                                      |                     | 00113342            |              | 000000000000000000000000000000000000000 | 》命令         |
|                                                                      | □空片检查               |                     | 山加密芯片        | 0xFF                                    |             |
|                                                                      | ☑ 编程 FLASH          |                     | □ 提供时钟       |                                         |             |
|                                                                      | □编程 EEPROM          |                     |              |                                         |             |
|                                                                      | ☞ 擦除                |                     | <b>決</b> 自动  |                                         |             |
| - Low                                                                | Flash:123312/131072 |                     | Eprom:0/4096 |                                         |             |
|                                                                      |                     | www.zhifengsoft.com |              |                                         |             |
| 1: 擦除,写 Flash,写入熔丝,成功, (2016/11/23 16:28:12)                         |                     |                     |              |                                         |             |
| 调入Flash 文件 D:\progisp+1.72 - 副本\Marlin.cpp.hex (2016/11/23 16:26:58) |                     |                     |              |                                         |             |
| 熔丝位读出成功 (2016/11/23 16:26:31)                                        |                     |                     |              |                                         |             |
| 2F-008 HV Programmer Ver: 1.6 (2016/11/23 16:24:52)                  |                     |                     |              |                                         |             |
|                                                                      |                     |                     |              |                                         |             |
|                                                                      |                     |                     |              |                                         |             |
|                                                                      |                     |                     |              |                                         |             |
|                                                                      |                     |                     |              | , , , , , , , , , , , , , , , , , , ,   |             |

第六步, Click the button "read", then click the button"ד

It must show "D6-DC-FD"

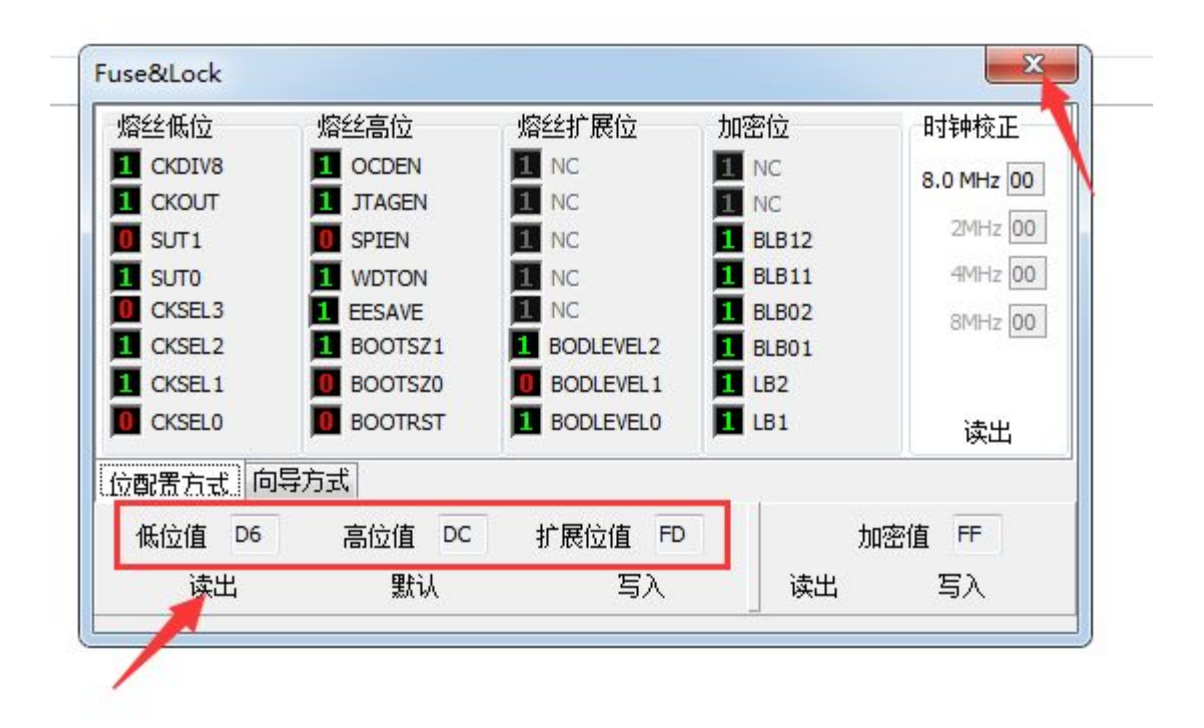

#### 第七步, Click the button '调入Flash"

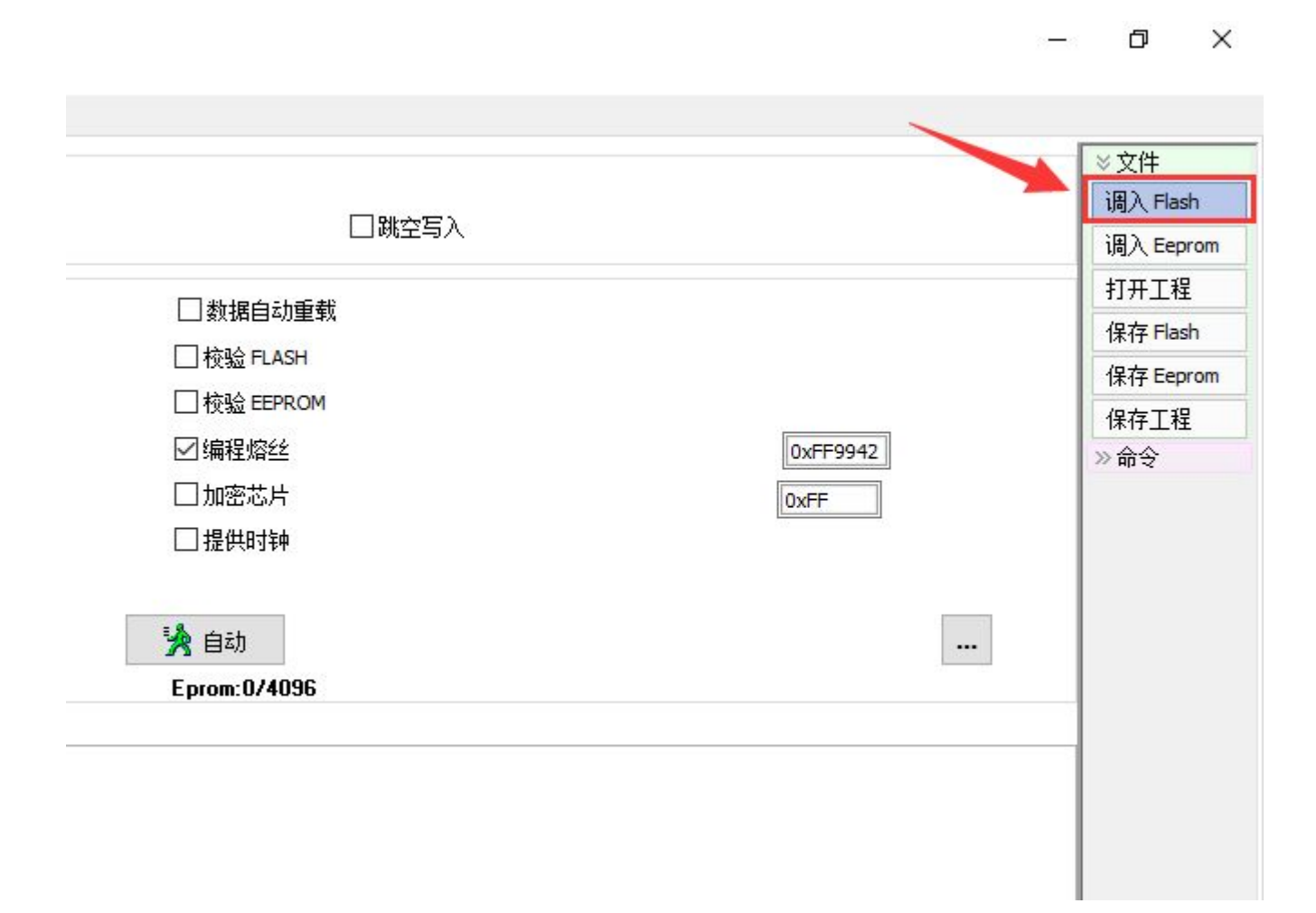

#### 第八步, Choose file"Marlin,cpp,hex" then click the button"open"

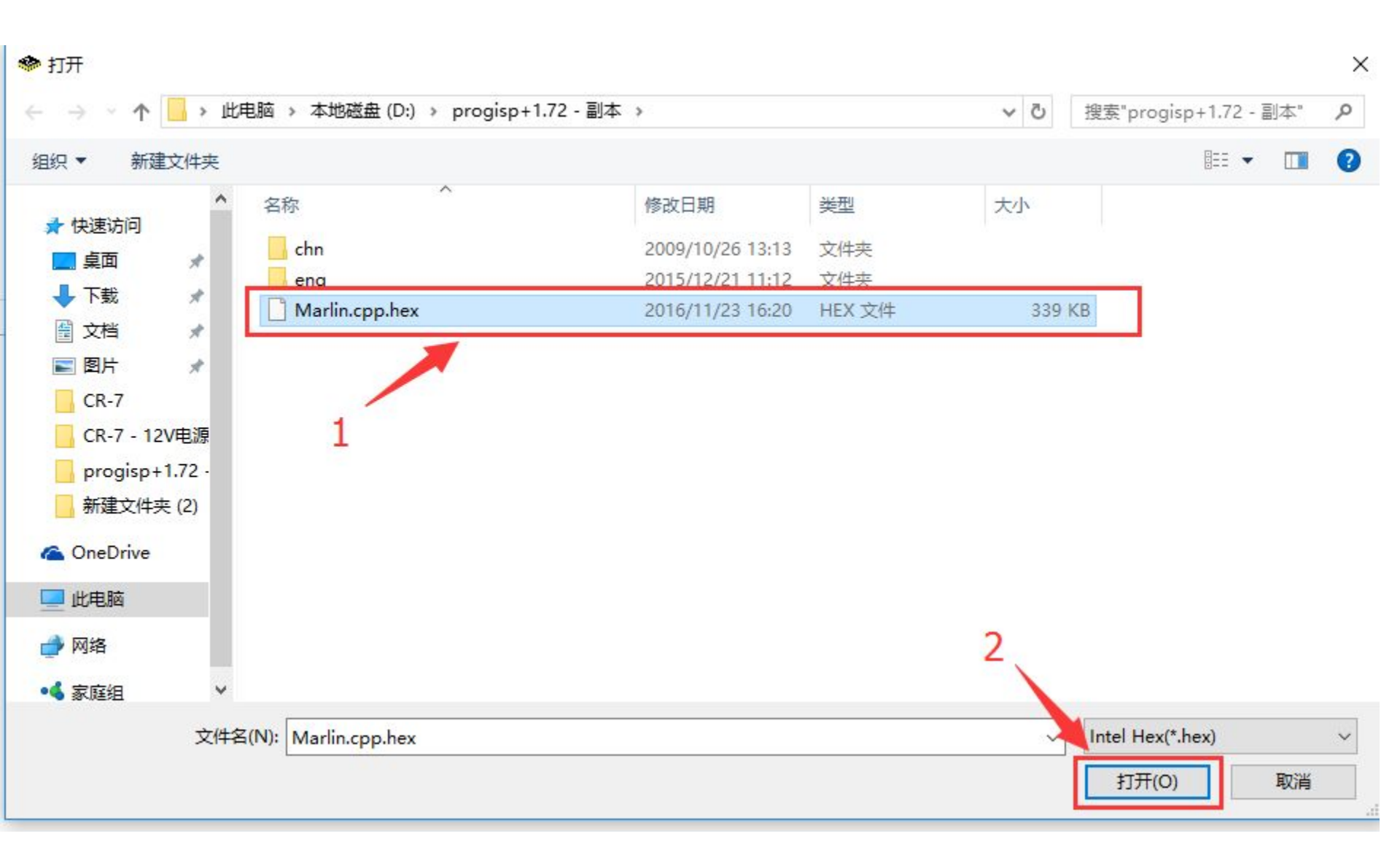

#### 第九步, Click the button"自动", wait until succeed!

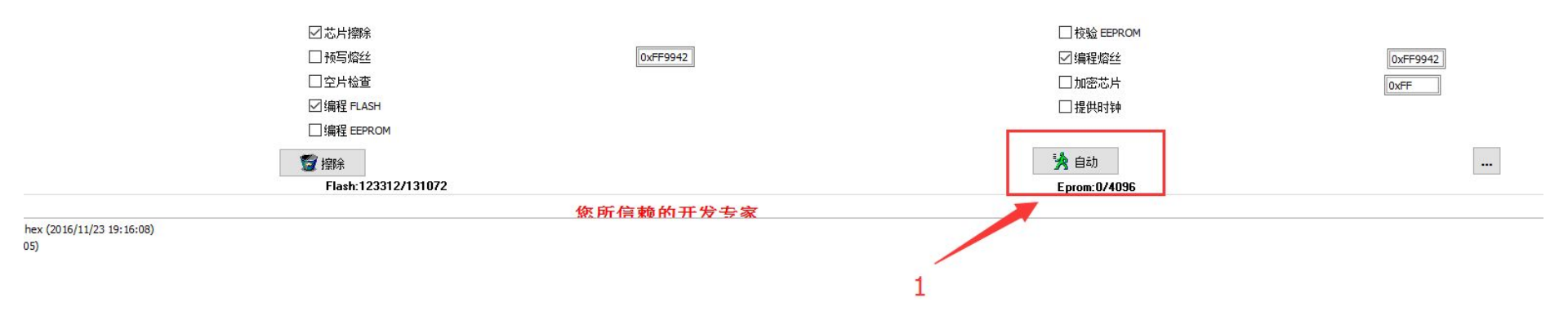

2